# TUTORIAL DE INSCRIPCIÓN 2025

**FEE** 

пп

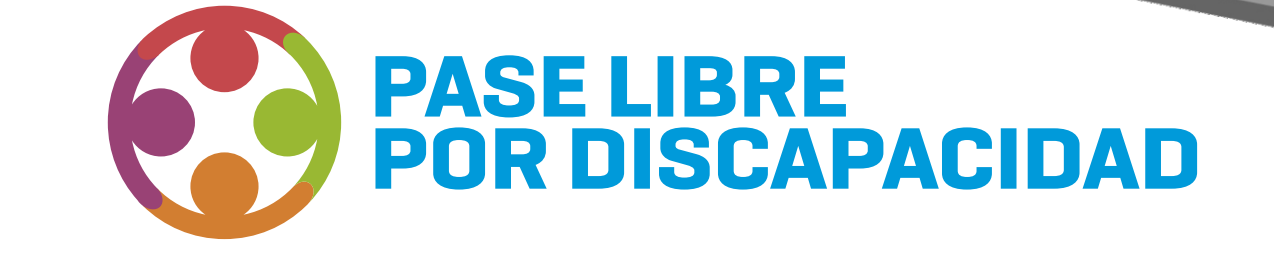

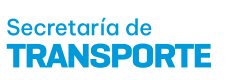

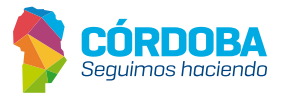

### **BENEFICIARIOS**

El beneficio contempla a personas con discapacidad, que posean el Certificado Único de Discapacidad vigente, para ser utilizado en el transporte automotor interurbano de pasajeros provincial.

El programa bonifica el 100% del valor de los viajes, por razones familiares, asistenciales, educacionales, laborales, recreativas o de cualquier otra índole, que tiendan a favorecer su plena integración social.

# ACOMPAÑANTES

La Junta Certificadora Nacional o Provincial validará si debe viajar con acompañante. Pueden declararse hasta **3 acompañantes** alternativos mayores de 18 años, solo podrá acompañarlo **uno por viaje.** 

En el caso de los menores, el acompañante siempre deberá ser mayor de **18 años** siendo **madre, padre o tutor legal**, y tendrá que presentar la documentación correspondiente que lo valide.

# TRÁMITE

El beneficio se tramitará a petición de la parte interesada, luego de inscribirse en la plataforma **Ciudadano Digital** o concurrir a la oficina de **Inclusión Social de la Secretaría de Transporte** con Certificado Único de Discapacidad y DNI tarjeta.

Para poder tramitar el beneficio se deberá contar con **CIDI Nivel 2**, para realizar la petición inicial y solicitarlo mediante el **Formulario Único de Postulantes** https://formularioinscripcion.cba.gov.ar

# PLAZOS

El beneficio tendrá validez desde el inicio, hasta la vigencia del **Certificado Único de Discapacidad.** 

### **EXCEPCIONES**

En caso de que el beneficiario tenga domicilio legal en otra provincia, deberá enviar un correo electrónico a **InclusionSocial@cba.gov.ar**, donde deberá especificar el número del código de barras del **CUD (Certificado Único de Discapacidad)** y adjuntar foto del DNI de ambos lados. Una vez realizada la solicitud, la Secretaría de Transporte analizará la misma y posteriormente informará al solicitante si fue aprobada o rechazada.

# EXTRAVÍO, ROBO O ROTURA

En caso de extravío, robo o rotura de su tarjeta deberán solicitar un turno en **https://turnero.cba.gov.ar/turnos** y dirigirse en el día y la hora seleccionada con la correspondiente denuncia de robo o exposición de extravío.

La reposición de la tarjeta se realizará únicamente en Secretaría de Transporte.

### **USO INDEBIDO**

La utilización del beneficio otorgado es de carácter **personal e intransferible**, quedando terminantemente prohibido el uso de una persona distinta a su titular, comercialización del boleto, falsificación y/o utilización de datos falsos.

En caso de verificarse alguno de estos supuestos se procederá al retiro del pase otorgado.

### **1. ACCESO**

Para acceder al formulario ingresá a: https://cidi.cba.gov.ar/portal-publico/ Hacé clic en **"Ingresar"** y completar con cuil y contraseña. En caso de no estar registrado,

deberás hacer clic en "Creá tu cuenta" y seguir los pasos para el registro.

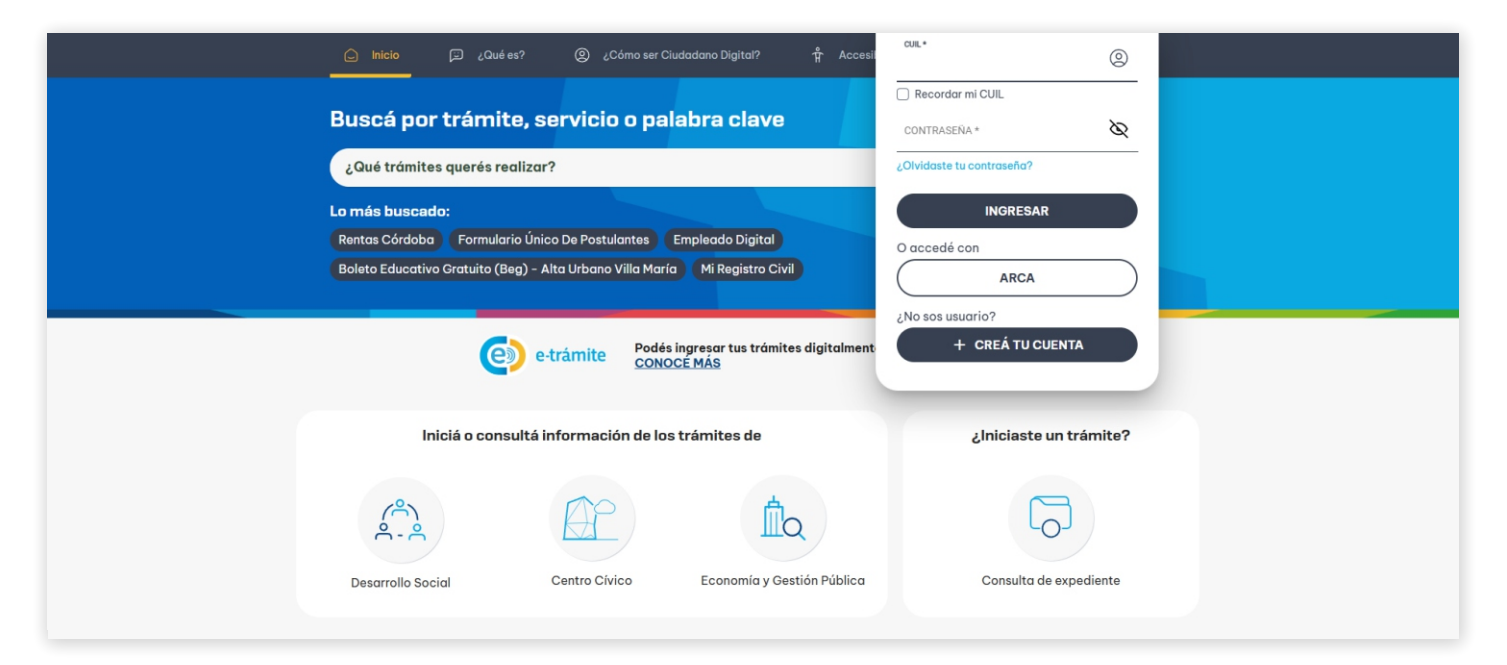

En caso de no recordar la contraseña ingresar a ¿Olvidaste tu contraseña?

| pito, convicio o polobro clavo  | 🗌 Recordar mi CUIL        |  |
|---------------------------------|---------------------------|--|
| ince, sel vicio o palabra ciave | CONTRASEÑA * 🚫            |  |
| s realizar?                     | ¿Olvidaste tu contraseña? |  |
|                                 | INGRESAR                  |  |

#### Buscá el acceso al **Formulario único de Postulantes (FUP). Podés hacerlo mediante tres opciones diferentes:**

Desde acceso directo en **"Servicios sugeridos"**, en opción lupa escribir **"Formulario único de Postulantes"** o en la sección **"Servicios"** buscarlo en el listado a través del buscador.

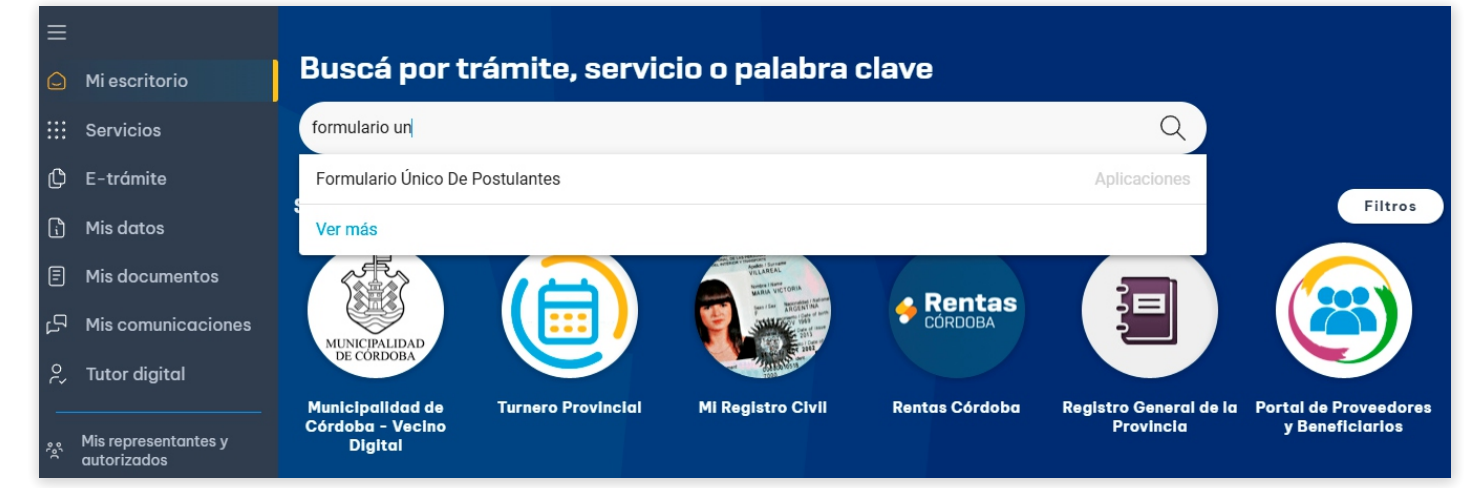

Al ingresar podés ver un acceso a los "Formularios" y otro a "Mis postulaciones".

| FORMULARIOS | MIS POSTULACIONES                       | GRUPO CONVIVIEN | TE           |                |      |                 |                |
|-------------|-----------------------------------------|-----------------|--------------|----------------|------|-----------------|----------------|
|             |                                         | FORMU           | LARIOS       | DISPON         | IBLI | S               |                |
|             | Filtrar programas                       |                 |              |                |      | ٩               | -              |
|             |                                         |                 |              |                |      |                 |                |
|             |                                         |                 |              |                |      |                 |                |
|             |                                         |                 |              |                |      |                 |                |
|             |                                         |                 | 0            |                |      |                 |                |
|             | CORDUSES                                |                 |              |                |      |                 |                |
| BOLETO EDU  | CATIVO CORDOBES (BE                     | EC)             | BOLETO OBRER | D SOCIAL (BOS) |      | BOLETO AL ADULT | TO MAYOR (BAM) |
|             | ,,,,,,,,,,,,,,,,,,,,,,,,,,,,,,,,,,,,,,, |                 |              |                |      |                 |                |
| CONDICIONES | POSTULACIÓN                             |                 | CONDICIONES  | POSTULACIÓN    |      | CONDICIONES     | POSTULACIÓN    |
|             |                                         |                 |              |                |      |                 |                |
|             |                                         |                 |              |                |      |                 |                |
|             |                                         |                 |              |                |      |                 |                |

### **2. SELECCIONAR PROGRAMA**

Tené en cuenta que aquí se pueden encontrar otros formularios además de la solicitud del **"Pase Libre para personas con Discapacidad"**, por lo que se recomienda prestar atención y buscar el correcto.

Buscá el formulario llamado **"Pase Libre para personas con Discapacidad"**. Seleccioná **"Inscripciones".** 

| FORMULARIOS MIS POSTULACIONES GRUP                                                                                                    | D COMMENTE                        |            |
|----------------------------------------------------------------------------------------------------|-----------------------------------|------------|
| FO<br>Fitter programme<br>pase libre para personas con                                                                                                    | RMULARIOS DISPONIBLES             |            |
| PSELIBRE PARA PERSONAS CON DISCAPACIDAD Cierre de postulación 31/12/2025 CONCICUES CONCICUES CONCICUE | Билекта рагріра. <u>20</u> - 1-14 | п « ў      |
|                                                                                                    |                                   | <b>FUR</b> |

Allí se informa la normativa correspondiente y se advierte que l**o informado tiene carácter de declaración jurada.** Si estás de acuerdo, confirmá y se inicia la inscripción.

| FORMULARIOS DISPONIBLES                                                                                                    |  |
|----------------------------------------------------------------------------------------------------|--|
| Postulación - PASE LIBRE PARA PERSONAS CON DISCAPACIDAD                                                                                                    |  |
| La información contenida en esta solicitud tiene carácter de Declaración Jurada: si los datos son incorrectos o falsos, pierde la posibilidad de acceder a los beneficios del programa. y puede ser penado según lo establecido en los arts. 172 y 174 del Código Penal.                                                                                                    |  |
| Art. Vro. 172: Serå reprimido con prisión de un mes a seis años, el que defaudara otro con nombre supuesto, calidad simulada, falsos títulos, influencia mentida, abuso de confianza o aparentando bienes, crédito, comisión, empresa o negación, valiéndose de cualquier otro antid o engaño.     Art. Vro. 174: Sufrirá prísión de dos a seis años Inc Sa- El que cometiere fraude en perjuicio de alguna administración pública. |  |
| IMPORTANTE: Toda la información que consigne, agregue o modifique será considerada para todos los programas de gobierno.                                                                                                    |  |
| Concoder Conformer                                                                                                    |  |
|                                                                                                    |  |

### **3. PASOS E INSCRIPCIÓN**

#### GRUPO CONVIVIENTE

En el siguiente paso, se define la conformación del **Grupo Conviviente (GC)**, donde se indican las personas que viven en el mismo domicilio. En esta instancia se pueden presentar dos situaciones:

1- Que el GC no esté conformado, por lo que el sistema no muestra información alguna y por la que se debe ir agregando de a una por vez las personas que lo integran a través del botón "Agregar"

2- Que el **GC** esté conformado, por lo que el sistema muestra las personas registradas en dicho **GC**. En caso de no corresponder, debe actualizarlo agregando o eliminando la/s persona/s, según sea necesario.

| PASE LIBRE PARA PERSONAS CON DISCAPACIDAD - Formulario de Postulación                                                                     |                             |                      |                      |           |  |  |  |
|----------------------------------------------------------------------------------------------------|-----------------------------|----------------------|----------------------|-----------|--|--|--|
| GRUPO CONVIVIENTE                                                                                                    |                             |                      |                      | Agregar   |  |  |  |
| * Los cambios en el grupo conviviente serán impactados cuando presione el botón "Siguiente". Última modificación: 11/02/2025, - 16:20 Hs. |                             |                      |                      |           |  |  |  |
| Apellido y Nombre                                                                                                    | Documento                   | Nacimiento           |                      | Acciones  |  |  |  |
| CAMPOS, BRACAMONTE J                                                                                                    | 92726111                    | 13/4/1970            |                      | 8         |  |  |  |
| RUGGERI CAMPOS, EZEQUIEL A                                                                                                    | 36356347                    | 16/8/1992            |                      |           |  |  |  |
|                                                                                                    |                             |                      |                      |           |  |  |  |
|                                                                                                    | DOMICILIO DEL GRUPO CONV    | VIVIENTE             |                      |           |  |  |  |
| Domicilio<br>BUCAREST 3578                                                                                                    | Barrio<br>RENE FAVALORO SUD | Localidad<br>CORDOBA | Provincia<br>CORDOBA | 1         |  |  |  |
|                                                                                                    |                             |                      |                      |           |  |  |  |
| Volver al listado                                                                                                    |                             |                      |                      | Siguiente |  |  |  |

#### AGREGAR PERSONA Seleccionar "Agregar".

 RASE LIBRE PARA PERSONAS CON DISCAPACIDAD - Formulario de Postulación

 GRUPO CONVIVIENTE

 \* Los cambios en el grupo conviéntes eschi impactados cuando presione el botin "Siguiente". Útima modificación: 11/02/2025, - 1620 HS.

 Apelido y tienter
 Docemento

 Apelido y tienter
 Docemento

 CAMPOR, BRACMONTE, J
 92/2011

 REGORIO CAMPOR, EZCOULLA
 393/50/37

 INSCRIP COMPOR, EZCOULLA
 393/50/37

 DOMINEUD DEL GRUPO CONVIVIENTE
 COMORIA

 DOMINEUD DEL GRUPO CONVIVIENTE
 COMORIA

 BUCAR EST 3578
 Inscrimento

 Were al tando
 COMORIA

 Verentino
 Los dificionados dificación el comoria

Ingresar **"Tipo de Documento"** y el número correspondiente. Por último seleccionar **"Añadir"** y en caso de ser correctos los datos de la persona, seleccionar **"Guardar"**.

| PASE LIBRE PARA PERSO         | NAS CON DISCAPACIDAD - Formul                                                      | ario de Postulación                                                                                      |                           |                                 |   |           |
|-------------------------------|------------------------------------------------------------------------------------|----------------------------------------------------------------------------------------------------|---------------------------|---------------------------------|---|-----------|
| GRUPO CONVIVIENTE             | Datos Personales                                                                   |                                                                                                    |                           |                                 |   | O Agregar |
|                               | feeo<br>MASCULINO                                                                  | Pais<br>ARGENTINA                                                                                        | Tipo de Documento<br>DNI  | Número de Documento<br>30469683 |   |           |
| DNI                           | Apelido<br>ROJAS                                                                   |                                                                                                    | Nombres<br>PABLO JAVIER   |                                 |   |           |
| * Los cambios en el grupo con | Fecha de Nacimiento<br>27/7/1983                                                   | cus.<br>20304696835                                                                                      | Nacionalidad<br>ARGENTINA |                                 |   |           |
| _                             | La persona ingresada pertenece a otro<br>y la misma será dada de baja del Grupo C. | Grupo Conviviente, si continúa estará añadiéndola a su grupo<br>onviviente al que pertenece actualmente. |                           |                                 |   |           |
|                               | ¿Desea continuar?                                                                  |                                                                                                    |                           |                                 |   |           |
| Domicilio<br>BUCAREST 3578    | Cancelar                                                                           |                                                                                                    |                           |                                 |   | /         |
| Volver al listado             | _                                                                                  |                                                                                                    |                           |                                 | _ | Siguiente |

#### **QUITAR PERSONA**

También es posible eliminar integrantes del grupo conviviente. **Para ello, seleccionar la (x)** que corresponda al integrante que desea quitar de su grupo conviviente.

| PASE LIBRE PARA PERSONAS CON DISCAPACIDAD - Formulario de Postulación                                                             |                             |                      |                      |           |  |  |  |
|----------------------------------------------------------------------------------------------------|-----------------------------|----------------------|----------------------|-----------|--|--|--|
| GRUPO CONVIVIENTE                                                                                                    |                             |                      |                      | Agregar   |  |  |  |
| Teo Documento * - Documento * * Los cambios en el grupo conviviente serán impactados cuando presione el botón "Siguiente". Ditima |                             | <u> </u>             | © Aladır             |           |  |  |  |
| Apellido y Nombre                                                                                                    | Documento                   | Nacimiento           | Acciones             |           |  |  |  |
| CAMPOS, BRACAMONTE J                                                                                                    | 92726111                    | 13/4/1970            | 8                    |           |  |  |  |
| RUGGERI CAMPOS, EZEQUIEL A                                                                                                    | 36356347                    | 16/8/1992            |                      |           |  |  |  |
|                                                                                                    |                             |                      |                      |           |  |  |  |
|                                                                                                    | DOMICILIO DEL GR            | UPO CONVIVIENTE      |                      |           |  |  |  |
| Dominika<br>BUCAREST 3578                                                                                                    | Barrio<br>RENE FAVALORO SUD | Localidad<br>CORDOBA | Provincia<br>CORDOBA | 1         |  |  |  |
| Volver al listado                                                                                                    |                             |                      |                      | Siguiente |  |  |  |

#### EDITAR DOMICILIO

Si la información del **domicilio y el grupo conviviente** no está registrada o necesita ser **actualizada**, podés editarla al seleccionar el ícono y completar con la información que se solicita.

|                           | Nacimiento           |                      | Acciones  |
|---------------------------|----------------------|----------------------|-----------|
|                           | 13/4/1970            |                      | 8         |
|                           | 16/8/1992            |                      |           |
|                           |                      |                      |           |
| LIO DEL GRUPO CONVIVIENTE |                      |                      |           |
| SUD                       | Localidad<br>CORDOBA | Provincia<br>CORDOBA |           |
|                           |                      |                      | Siguiente |

#### Los campos con asterisco(\*) son obligatorios. Seleccionar "Confirmar".

| PASE LIBRE PARA PERSONAS              | CON DISCAPACIDAD - Formulario de Postulac              | ión          |                |                        |                                       |           |
|---------------------------------------|--------------------------------------------------------|--------------|----------------|------------------------|---------------------------------------|-----------|
| GRUPO CONVIVIENTE                     | Domicilio * Solo se admiten domicilios de la Provincia | ı de Córdoba |                |                        |                                       | Agregar   |
|                                       | Denartamento *                                         | Localidad *  | Lat: 0 Long: 0 |                        |                                       |           |
| Tipo Documento *                      | Pepili                                                 | Tipo Calle * | -              |                        |                                       |           |
| * Los cambios en el grupo conviviente | Barrio                                                 | UALLE        |                |                        |                                       |           |
| Apeli                                 | Calle *                                                | Número       |                | 8                      |                                       |           |
| CAMPOS                                | Piso                                                   | Departamento |                |                        |                                       |           |
| RUGGERI C                             | Manzana                                                | Lote/Casa    |                |                        |                                       |           |
|                                       | Código Postal *<br>5017                                | Referencias  |                | 🖿 Leaflet   🛡 OpenStre | etMap + Instituto Geográfico Nacional |           |
|                                       | Actualizar Mape                                        |              |                |                        | Cancelar Confirmer                    |           |
| Domicilio<br>BUCAREST 3578            |                                                        |              |                |                        |                                       | 1         |
|                                       |                                                        |              |                |                        |                                       |           |
| Volver al listado                     |                                                        |              |                |                        |                                       | Siguiente |

La confirmación del domicilio es un paso obligatorio para pasar a realizar el procedimiento de preinscripción. Al hacerlo se habilita la opción "Siguiente".

| PASE LIBRE PARA PERSONAS CON DISCAPACIDAD - Formulario de Postulación                                                                 |                                                                                                    |                      |                      |           |  |  |
|----------------------------------------------------------------------------------------------------|----------------------------------------------------------------------------------------------------|----------------------|----------------------|-----------|--|--|
| GRUPO CONVIVIENTE                                                                                                    |                                                                                                    |                      |                      | G Agregar |  |  |
| Tipo Documento * Documento *                                                                                                    | Confirmar Grupo Conviviente                                                                                     | <u>.</u>             | 💽 Alade              |           |  |  |
| Los cambios en el grupo conviviente serán impactados cuando presione el botón "Siguiente". Última modificación: 11/02/2025, - 16:20 H | IMPORTANTE!!! Recuerde que está declarando su Grupo                                                             |                      |                      |           |  |  |
| Apeliido y Nombre Documento                                                                                                    | Lonviviente, que son todas las personas que viven bajo<br>el mismo techo y que comparten gastos de alimentos, y | Nacimiento           |                      |           |  |  |
| Internet Internet                                                                                                    | su Domicilio. Esta Declaración Jurada impactará en<br>todos los programas a los que se haya postulado. ¿Está    | 13/4/1970            | 0                    |           |  |  |
| 100 M 100 M 100 M                                                                                                    | seguro que desea confirmar?                                                                                     | 16/8/1992            |                      |           |  |  |
|                                                                                                    | Cancelar Confirmar                                                                                              |                      |                      |           |  |  |
|                                                                                                    | DOMICILIO DEL GRUPO CONVIVIENTE                                                                                 |                      |                      |           |  |  |
| Dunisile<br>BUCAREST 3578                                                                                                    | Barrio<br>RENE FAVALORO SUD                                                                                     | Localidad<br>CORDOBA | Provincia<br>CORDOBA |           |  |  |

#### POSTULANTES

A continuación se visualizarán los integrantes del grupo conviviente. Seleccionar aquellos integrantes que deseás postular .

| PASE LIBRE PARA PERSONAS CON DISCAPACIDAD - Formulario de Postulación |  |                            |                    |  |  |
|-----------------------------------------------------------------------|--|----------------------------|--------------------|--|--|
| Stelección de Postulantes                                             |  | Postularites               | Fin de Postulación |  |  |
|                                                                       |  | SELECCIÓN DE POSTULANTES   |                    |  |  |
|                                                                       |  |                            |                    |  |  |
|                                                                       |  |                            |                    |  |  |
|                                                                       |  | Postulante                 |                    |  |  |
|                                                                       |  | CAMPOS, BRACAMONTE J       |                    |  |  |
|                                                                       |  | RUGGERI CAMPOS, EZEQUIEL A |                    |  |  |
|                                                                       |  |                            |                    |  |  |
|                                                                       |  |                            |                    |  |  |
| Anterior                                                              |  |                            | Siguiente          |  |  |

Una vez seleccionados **los integrantes**, comenzarás a ingresar el **teléfono** y **teléfono** alternativo .

| PASE LIBRE PARA PERSONAS CON DIS | CAPACIDAD - Formulario d  | e Postulación                       |              |       |                    |
|----------------------------------|---------------------------|-------------------------------------|--------------|-------|--------------------|
| Selección de Postulantes         |                           |                                     | 2 Postdantes |       | Fin de Postulación |
|                                  |                           |                                     | POSTULANTES  |       |                    |
| RUGGERI CAMPOS, EZEQUIEL A       |                           |                                     |              |       | ^                  |
|                                  | 1 - TELÉFONO *            |                                     |              |       |                    |
|                                  | Tel. (0)XXX (15)XXXXXXX   | TELEFONO<br>35188888888             |              | 10/11 |                    |
|                                  | 2 - TELÉFONO ALTERNATIVO  |                                     |              |       |                    |
|                                  | Tel. (0)/00X (15)/000000X | TELEFORO ALTERNATIVO<br>35188888888 |              | 10/11 | _                  |

Debés seleccionar **"si posee discapacidad o no"**, escribir el número del código de barras del **certificado (CUD)** y seleccionar **"Tipo de Discapacidad"**, según corresponda.

| 1                                                                                                    |  |
|----------------------------------------------------------------------------------------------------|--|
| Recents que en caso à PORER CENTRACIADO 900AL ESE MENNO de COMOSO ESE MENNO de Contracto Unico de Discopended (COC)<br>© Si<br>© NO<br>PROTECCENTRACIONO DE DISCILACIANO #<br>SMERTA 56 1 12                                                                                                    |  |
|                                                                                                    |  |
| NO         PATEE CENTRAGO DE DESCARAGEDET         Status         MUNICES CENTRAGO         Status     Pateelows und de tos tips de discipasibilité que prose.  ADOTTIVA ADOTTIVA A |  |
|                                                                                                    |  |
| si                                                                                                    |  |
|                                                                                                    |  |
| Selectore use de las topos de discopanidad que pose.  Selectore use de las topos de discopanidad que pose.  NO POSEE AUDITIVA AUDITIVA MENTAL MINTAL VISICERAL VISICERAL VISICAL                                                                                                    |  |
| 2 - TIPO DE DISCAPACIDAD *  Selectione uno de las tipos de disorgencial que poses.  NO POSEE ALDOTIVA MENTAL MOTRIZ VISSERAL VISSERAL VISSERAL VISSERAL                                                                                                    |  |
| 2 - TIPO DE DISCAPACIDAD *  Seleccione uno de los topos de discogancidad que posee.  NO POSEE  AUDITIVA  AUDITIVA  MINITAL  VISURAL  VISURAL VISURAL                                                                                                    |  |
| 2 - THY DE LINEARACULAU                                                                                                    |  |
| Selectione und de fastigon de discognolidad que pose.  NO POSEE ALDITIVA MENTAL MINTAL VISUBAL VISUBAL                                                                                                    |  |
| O NO POSEE     AUDITIVA     MENTAL     MOTIRZ     VISISERAL     VISIAL                                                                                                    |  |
| AUDTIVA     MENTAL     MOTRIZ     VISEBRAL     VISUAL                                                                                                    |  |
| <ul> <li>MENTAL</li> <li>MENTAL</li> <li>VISCERAL</li> <li>VISUAL</li> </ul>                                                                                                    |  |
| O MOTRIZ<br>O VISCERAL<br>O VISUAL                                                                                                    |  |
| VISCERAL<br>VISUAL                                                                                                    |  |
| ⊖ VISUAL                                                                                                    |  |
|                                                                                                    |  |
| () OTRO                                                                                                    |  |
|                                                                                                    |  |

Luego, completá en caso que corresponda, **"Apellidos y Nombres de los acompañantes**" y agregá **"Cuil de cada uno de ellos".** 

| 1 - APELLBOIS Y HOMBBE/S ACCOMPNIANTE H* 1         APELLBOIS Y HOMBBE/S ACCOMPNIANTE H* 1         2 - CUE ACCOMPNIANTE H* 1         CUE ACCOMPNIANTE H* 1         CUE ACCOMPNIANTE H* 1         BY HOMBBE/S ACCOMPNIANTE H* 1         BY HOMBBE/S ACCOMPNIANTE H* 1         CUE ACCOMPNIANTE H* 1         BY HOMBBE/S ACCOMPNIANTE H* 2         CUE ACCOMPNIANTE H* 2         CUE ACCOMPNIANTE H* 2         CUE ACCOMPNIANTE H* 2         CUE ACCOMPNIANTE H* 2         CUE ACCOMPNIANTE H* 2         CUE ACCOMPNIANTE H* 2                                                                                                    |
|----------------------------------------------------------------------------------------------------|
| APELLIDO,S Y NAMBRES ACCMPNANTE H*1           2 - CUL ACCMPNANTE H*1           QUI, ACCMPNANTE H*1           011           3 - APELLIDO/S Y NAMBRES ACCMPNANTE H*2           APELLIDO/S Y NAMBRES ACCMPNANTE H*2           APELLIDO/S Y NAMBRES ACCMPNANTE H*2           QUI, ACCMPNANTE H*2           QUI, ACCMPNANTE H*2           QUI, ACCMPNANTE H*2           QUI, ACCMPNANTE H*2           QUI, ACCMPNANTE H*2           QUI, ACCMPNANTE H*2                                                                                                    |
|                                                                                                    |
| CUL ADOM/INNATE N1         0.11           3 - APELLEDO/S Y HOMBRE/S ADOM/INÁLATE N2         0.11           4 - CUL ADOM/INÁLATE N2         0.11           CUL ADOM/INÁLATE N2         0.11                                                                                                    |
| 3 - APELLBOIS Y HOMBRE/S ADDMPNÄANTE N2     APELLBOIS Y HOMBRE/S ADDMPNIANTE N2     CUL ADDMPNÄANTE N2     CUL ADDMPNÄANTE N2     CUL ADDMPNIATE N2     CUL ADDMPNIATE N2 |
| APELLIDO/S Y NOMBRE/S ACOMPANANTE N2  4 - CUIL ACOMPAÑANTE N2  CUIL ACOMPAÑANTE N2  271                                                                                                    |
| 4 - CUIL ACOMPAÑANTE Nº2           CUIL ACOMPAÑANTE Nº2                                                                                                    |
| OUL ACOMPNIANTE Nº2                                                                                                    |
|                                                                                                    |
| 5 - APELLIDO/S Y NOMBRE/S ADOMPAÑANTE N'3                                                                                                    |
| APELLIDO/S Y NOMERE/S ACOMPANANTE N'3                                                                                                    |
| 6 - CUIL ACOMPAÑANTE Nº3                                                                                                    |
| CULLACOMPRIANTE N'3                                                                                                    |

Luego, hacé clic en **"Finalizar Postulación"**, para terminar con la postulación.

| RESA<br>ESTRELLA SRL | <u> </u>              |
|----------------------|-----------------------|
| nno                  |                       |
| LA MARIA             | · .                   |
|                      |                       |
|                      |                       |
|                      | Finalizar Postulación |

Luego se procederá a **confirmar la inscripción.** 

| ACOMPAÑANTES ALTERNATIVOS |                                |                                        |                           |                                          |      |  |
|---------------------------|--------------------------------|----------------------------------------|---------------------------|------------------------------------------|------|--|
|                           | 1 - APELLIDO/S Y NOMBRE/S ACON | APAÑANTE Nº 1                          |                           |                                          |      |  |
|                           |                                | APELLIDO/S Y NOMBRE/S ACOMPANANTE N* 1 |                           |                                          |      |  |
|                           | 2 - CUIL ACOMPAÑANTE N*1       |                                        |                           |                                          |      |  |
|                           |                                | CUIL ACOMPANANTE Nº1                   |                           |                                          | 0/11 |  |
|                           | 3 - APELLIDO/S Y NOMBRE/S ACON | APAÑANTE N°2                           | Confirmar E               | Postulación                              |      |  |
|                           |                                | APELLIDO/S Y NOMBRE/S ACOMPANANTE N°2  |                           | ostalación -                             |      |  |
|                           | 4 - CUIL ACOMPAÑANTE Nº2       |                                        | ¿Está seguro de que desea | a postulación al programa.<br>continuar? |      |  |
|                           |                                | CUIL ACOMPANANTE N°2                   | [                         | Cancelar Confirmer                       |      |  |
|                           | 5 - APELLIDO/S Y NOMBRE/S ACON | MPAÑANTE N'3                           |                           |                                          |      |  |
|                           |                                | APELLIDO/S Y NOMBRE/S ACOMPANANTE N°3  |                           |                                          |      |  |
|                           | 6 - CUIL ACOMPAÑANTE Nº3       |                                        |                           |                                          |      |  |
|                           |                                | CUIL ACOMPANANTE N'3                   |                           |                                          |      |  |
|                           |                                |                                        |                           |                                          |      |  |

### **4. MIS POSTULACIONES**

Desde la ventana principal del **Formulario Único de Postulantes** se visualizará un botón que se denomina **"Mis Postulaciones"** desde el cual se puede acceder a las postulaciones realizadas.

| FORMULARIOS       | MIS POSTULACIONES                               | GRUPO CONVIVIENTE |          |       |                            |            |     |  |
|-------------------|-------------------------------------------------|-------------------|----------|-------|----------------------------|------------|-----|--|
|                   |                                                 | MIS F             | POSTULAC | IONES |                            |            |     |  |
|                   | Filtrar progr                                   | amas              |          |       | Q                          |            |     |  |
|                   |                                                 |                   |          |       |                            |            |     |  |
|                   | PAGE LEBELS                                     |                   |          |       |                            |            |     |  |
| PASE LIBRE        | E PARA PERSONAS CON<br>ISCAPACIDAD              | · .               |          |       |                            |            |     |  |
| PASE LIBRE PARA I | PERSONAS CON DISCAPACIDAD - Ed.                 |                   |          |       |                            |            |     |  |
| Cierre po         | ostulación: 12/2/2025<br>ostulación: 31/12/2025 |                   |          |       |                            |            |     |  |
| MÁS               | EDITAR                                          |                   |          |       |                            |            |     |  |
|                   |                                                 |                   |          |       | Elementos por página: 20 💌 | 1 - 1 de 1 | < > |  |

Una vez completada la inscripción, luego te responderemos mediante **Ciudadano Digital** cómo proceder en cada caso indicando los pasos a seguir.

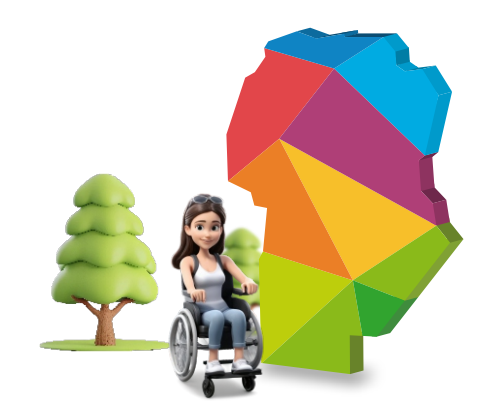

Si tenés dudas o consultas comunicate de lunes a viernes al 0800-888-1234 de 8 a 20 hs o por WhatsApp al 3512010651 de 8 a 18 hs, los agentes te ayudarán a resolverlas.

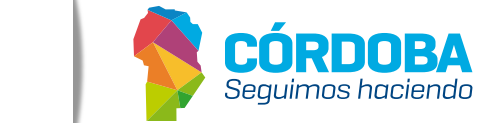

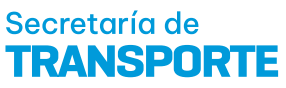